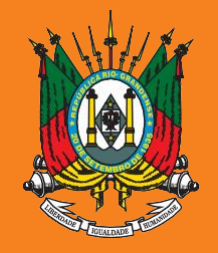

ESTADO DO RIO GRANDE DO SUL PODER JUDICIÁRIO TRIBUNAL DE JUSTIÇA

# AUXÍLIO-SAÚDE

# Prestação de Contas

2021

Manual sistema SALUS IPE Saúde

Documento versão 1.0, agosto de 2022

### 1 Acesse o sistema SALUS em <u>https://apps.tjrs.jus.br/salus/login</u>

#### Salus - Auxílio-Saúde

PODER JUDICIÁRIO TRIBUNAL DE JUSTIÇA DO BITRARIDO HO GIANARE DO MA

#### Salus - Auxílio-Saúde

Sistema para cadastro e solicitação de Auxílio-Saúde

- Esse serviço exige que você se conecte ao gov.br
- Ao efetuar login você concorda com o Termo de Responsabilidade
- Você será direcionado ao gov.br e depois retornará para concluir o processo

Entrar com o **gov.br** 

O Tribunal de Justiça do Estado do Rio Grande do Sul utiliza cookies em seus portais com o objetivo de melhorar a experiência de navegação e para geração de estatísticas de utilização.

Política de Privacidade Ciente

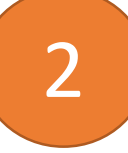

### Informe seu CPF e senha do gov.br

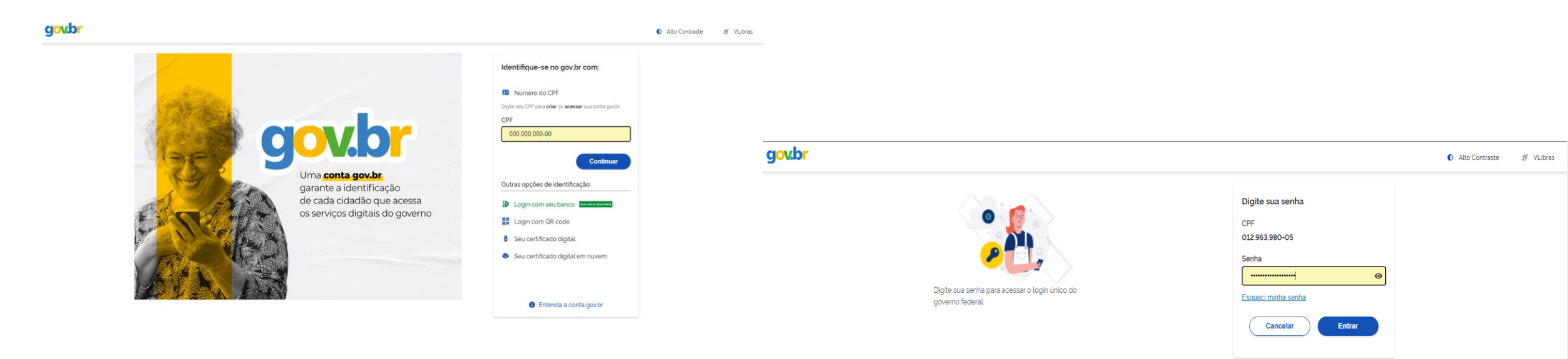

Ficou com dúvidas?

### 3 Clique em Prestação de contas

#### Auxílio-Saúde Páginas Página Inicial 俞 2 Beneficiário Ö Prestação de contas 2 Dependentes Ê Planos de Saúde E Ressarcimento Ressarcimento de Competências Anteriores M Relatórios

≡ Salus - Auxílio-Saúde

### PODER JUDICIÁRIO TRIBUNAL DE JUSTIÇA Bem Vindo! Salus - Sistema de Auxílio-Saúde Consulte o regulamento do auxílio-saúde em: https://www.tjrs.jus.br/novo/auxiliosaude/auxilio-saude-regulamento/ Para informações sobre o benefício, acesse: <u>https://www.tjrs.jus.br/novo/auxiliosaude/</u> Para informações sobre a prestação de contas, acesse: <u>https://www.tjrs.jus.br/novo/auxiliosaude/auxilio-saude-prestacao-de-contas/</u> Menus Beneficiário - Confirmação de dados pessoais do(a) titular Dependentes - Cadastramento de dependentes Planos de Saúde - Cadastramento de planos de saúde Ressarcimento - Solicitação de auxilio-saúde Ressarcimento de Competências Anteriores - Solicitação de meses anteriores

#### **Clique em Preencher** 4 PODER JUDICIÁRIO TRIBUNAL DE JUSTIÇA ≡ Salus - Auxílio-Saúde Minhas prestações de contas Situação -Selecione Consultar Auxílio-Saŭde Páginas Período Valor recebido Valor comprovado Situação Prazo Ações Página Inicial MARÇO/2021 a DEZEMBRO/2021 R\$ 2.651,16 R\$ 0,00 **PENDENTE** 31/10/2022 Preencher 2 Beneficiário Prestação de contas 2 Dependentes Ê Planos de Saúde E Ressarcimento Ressarcimento de Competências Anteriores K Relatórios

### 5 Consulte os valores e clique em Finalizar Prestação

#### ≡ Salus - Auxílio-Saúde

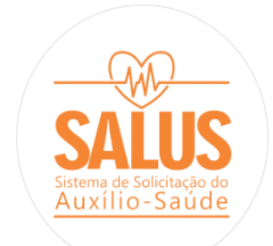

#### Páginas

#### 6 Página Inicial

🙎 Beneficiário

#### Prestação de contas

- 2 Dependentes
- 🖹 Planos de Saúde
- E Ressarcimento
- Ressarcimento de Competências Anteriores
- 🔏 Relatórios

#### 

PODER JUDICIÁRIO TRIBUNAL DE JUSTIÇA

Sua prestação de contas não apresenta divergências para o exercício de 2021. Para ter sua prestação de contas **aprovada** clique em **finalizar prestação**.

| Mês      | Valor Recebido | Contribuição IPE Saúde comprovada (-) | Diferença a comprovar | Valor desembolsado           |
|----------|----------------|---------------------------------------|-----------------------|------------------------------|
| Março    | R\$ 330,31     | R\$ 330,31                            | R\$ 0,00              | R\$ 0,00                     |
| Abril    | R\$ 330,31     | R\$ 330,31                            | R\$ 0,00              | R\$ 0,00                     |
| Maio     | R\$ 330,31     | R\$ 330,31                            | R\$ 0,00              | R\$ 0,00                     |
| Junho    | R\$ 265,11     | R\$ 265,11                            | R\$ 0,00              | R\$ 0,00                     |
| Julho    | R\$ 232,52     | R\$ 232,52                            | R\$ 0,00              | R\$ 0,00                     |
| Agosto   | R\$ 232,52     | R\$ 232,52                            | R\$ 0,00              | R\$ 0,00                     |
| Setembro | R\$ 232,52     | R\$ 232,52                            | R\$ 0,00              | R\$ 0,00                     |
| Outubro  | R\$ 232,52     | R\$ 232,52                            | R\$ 0,00              | R\$ 0,00                     |
| Novembro | R\$ 232,52     | R\$ 232,52                            | R\$ 0,00              | R\$ 0,00                     |
| Dezembro | R\$ 232,52     | R\$ 232,52                            | R\$ 0,00              | R\$ 0,00                     |
| Totais   | R\$ 2.651,16   | R\$ 2.651,16                          | R\$ 0,00              | R\$ 0,00                     |
|          |                |                                       | Voltar Instruir Con   | testação Finalizar Prestação |

Tribunal de Justiça do Estado do Rio Grande do Sul | Av. Borges de Medeiros, 1565 - Tel: 51-3210-6000 - CEP 90110-906 - Porto Alegre / RS

Copyright © 2022 - DITIC - Direção de Tecnologia da Informação e Comunicação - Todos os direitos reservados - Salus - Auxílio-Saúde v1.13.0 / API v1.9.0

## Atenção:

Se sua prestação de contas indicar diferença a comprovar maior que zero, siga os passos do manual de planos privados para anexar a documentação comprobatória das despesas ressarcidas que excedem sua contribuição ao IPE Saúde.

Disponível em: https://www.tjrs.jus.br/novo/auxiliosaude/auxilio-saude-prestacao-de-contas/

### 6 Marque todas as declarações e clique em Confirmar

0 ≡ Salus - Auxílio-Saúde PODER JUDICIÁRIO TRIBUNAL DE JUSTIÇA Prestação de contas Período: 03/2021 a 12/2021 Situação: Auxílio-Saúde Sua prestação de contas não apresenta divergências para o exercício de 2021. Para ter sua prestação de contas **aprovada** clique e Termo de Compromisso Páginas 6 Página Inicial DECLARO que estou ciente dos termos e das condições do auxilio-saúde que recebi, e que tenho ciência do conteúdo, dos direitos e dos deveres dispostos no Ato nº 046/2021-P (e suas alterações), na Resolução nº 04/2021 - ÓRGÃO ESPECIAL e na Resolução nº 294/2019 - Conselho Nacional de Justica. 🙎 Beneficiário DECLARO que não me enquadro em nenhuma das situações de vedação previstas nas citadas normativas. Prestação de cont Z DECLARO, sob as penas da lei, que, no período em que recebi o auxílio-saúde, não recebi qualquer tipo de auxílio correlato custeado, ainda que em parte, pelos cofres públicos. 2 Dependentes DECLARO que estou ciente da possibilidade de SUSPENSÃO e/ou CANCELAMENTO do benefício em caso de reprovação da prestação de contas. 🖹 Planos de Saúde DECLARO que estou ciente de que os valores indevidamente percebidos serão descontados em contrachegue, nos termos do Ato nº 046/2021-P. 🗾 DECLARO que tenho conhecimento do teor do art. 299 do Código Penal Brasileiro que trata das penalidades previstas para os casos de falsidade ideológica. 圓 Ressarcimento Ressarcimento de Marcar Todos Competências Ant Relatórios Confirmar Recusar R\$ 0,00 R\$ 204,36 R\$ 204,36 R\$ 0,00 Novembro R\$ 0,00 R\$ 204,36 R\$ 204,36 R\$ 0,00 Dezembro Totais R\$ 1.153,65 R\$ 1.153,65 R\$ 0,00 R\$ 0,00 Voltar Instruir Contestação Finalizar Prestação Tribunal de Justica do Estado do Rio Grande do Sul | Av. Borges de Medeiros, 1565 - Tel: 51-3210-6000 - CEP 90110-906 - Porto Alegre / RS

Copyright © 2022 - DITIC - Direção de Tecnologia da Informação e Comunicação - Todos os direitos reservados - Salus - Auxílio-Saúde v1.13.0

### 7 Confirme o envio da prestação de contas

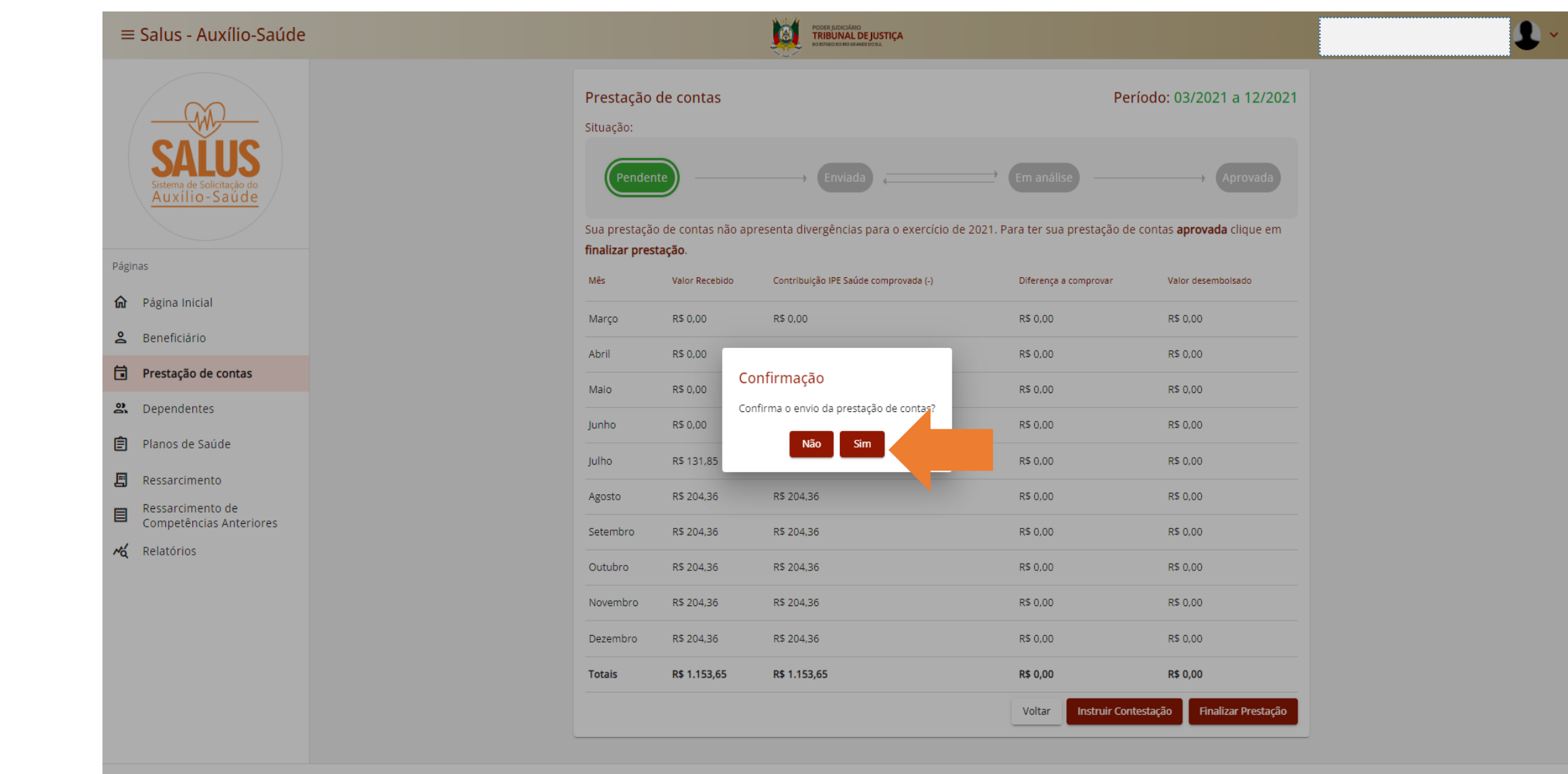

Tribunal de justiça do Estado do Rio Grande do Sul | Av. Borges de Medeiros, 1565 - Tel: 51-3210-6000 - CEP 90110-906 - Porto Alegre / RS Copyright © 2022 - DITIC - Direção de Tecnologia da Informação e Comunicação - Todos os direitos reservados - Salus - Auxílio-Saúde v1.13.0

### 8 Sua prestação de contas será Aprovada

| ■ Salus - Auxílio-Saúde                             |                             |                | Poder Judiciário<br>TRIBUNAL DE JUSTIÇA<br>Detstado do nio GRANER Bosil |                              |                    |                      |
|-----------------------------------------------------|-----------------------------|----------------|-------------------------------------------------------------------------|------------------------------|--------------------|----------------------|
|                                                     | <b>Prestaç</b><br>Situação: | ão de cont     | as                                                                      |                              | Período: 03/       | 2021 a 12/2021       |
| SALUS<br>Sistema de Solicitação do<br>Auxílio-Saúde | Pend                        | ente           | Enviada                                                                 | Em análise                   |                    | Aprovada             |
| Páginas                                             | <b>Nº Prestaç</b><br>11619  | ăo:            | Nome Beneficiário:                                                      |                              | Data de E          | nvio:                |
| 🏠 Página Inicial                                    |                             |                |                                                                         |                              |                    |                      |
| Beneficiário                                        |                             | Valores        | D                                                                       | ocumentos                    |                    |                      |
| Prestação de contas                                 | Mês                         | Valor Recebido | o Contribuição IPE Saúde comprovad                                      | da (-) Diferença a comprovar | Valor Desembolsado | Valor não Comprovado |
| Compendentes                                        | Março                       | R\$ 330,31     | R\$ 330,31                                                              | R\$ 0,00                     | R\$ 0,00           | R\$ 0,00             |
| Planos de Saúde                                     | Abril                       | R\$ 330,31     | R\$ 330,31                                                              | R\$ 0,00                     | R\$ 0,00           | R\$ 0,00             |
| Ressarcimento                                       | Maio                        | R\$ 330,31     | R\$ 330,31                                                              | R\$ 0,00                     | R\$ 0,00           | R\$ 0,00             |
| Ressarcimento de<br>Competências Anteriores         | Junho                       | R\$ 265,11     | R\$ 265,11                                                              | R\$ 0,00                     | R\$ 0,00           | R\$ 0,00             |
| 🔏 Relatórios                                        | Julho                       | R\$ 232,52     | R\$ 232,52                                                              | R\$ 0,00                     | R\$ 0,00           | R\$ 0,00             |
|                                                     | Agosto                      | R\$ 232,52     | R\$ 232,52                                                              | R\$ 0,00                     | R\$ 0,00           | R\$ 0,00             |
|                                                     | Setembro                    | R\$ 232,52     | R\$ 232,52                                                              | R\$ 0,00                     | R\$ 0,00           | R\$ 0,00             |
|                                                     | Outubro                     | R\$ 232,52     | R\$ 232,52                                                              | R\$ 0,00                     | R\$ 0,00           | R\$ 0,00             |
|                                                     | Novembro                    | R\$ 232,52     | R\$ 232,52                                                              | R\$ 0,00                     | R\$ 0,00           | R\$ 0,00             |

Tribunal de Justiça do Estado do Rio Grande do Sul | Av. Borges de Medeiros, 1565 - Tel: 51-3210-6000 - CEP 90110-906 - Porto Alegre / RS Copyright © 2022 - DITIC - Direção de Tecnologia da Informação e Comunicação - Todos os direitos reservados - Salus - Auxílio-Saúde v1.13.0 / API v1.9.0

### 9 Consulte a situação da sua prestação de contas

| ≡ Salus - Auxílio-Saúde                               |                                                       | PODER JUDICÁRIO<br>TRIBUNAL DE JUSTIÇA<br>BEBRIDO DO RO BANGERO ELA | <b>£</b> ~ |
|-------------------------------------------------------|-------------------------------------------------------|---------------------------------------------------------------------|------------|
| SALUS<br>Sistema de Solicitação do<br>Auxílio - Saúde | Minhas prestações<br><sup>Situação</sup><br>Selecione | de contas<br>•<br>Consultar                                         |            |
| Páginas<br>🏠 Página Inicial                           | Período                                               | Valor recebido Valor comprovado Situação Prazo Ações                |            |
| <b>2</b> Beneficiário                                 | MARÇO/2021 a DEZEMBRO                                 | /2021 R\$ 2.651,16 R\$ 0,00 APROVADA 31/10/2022 Visualizar          |            |
| Prestação de contas                                   |                                                       |                                                                     |            |
| 2 Dependentes                                         |                                                       |                                                                     |            |
| 🗐 Planos de Saúde                                     |                                                       |                                                                     |            |
| 🗐 Ressarcimento                                       |                                                       |                                                                     |            |
| Ressarcimento de<br>Competências Anteriores           |                                                       |                                                                     |            |
| 🔏 Relatórios                                          |                                                       |                                                                     |            |
|                                                       |                                                       |                                                                     |            |
|                                                       |                                                       |                                                                     |            |

Tribunal de Justiça do Estado do Rio Grande do Sul | Av. Borges de Medeiros, 1565 - Tel: 51-3210-6000 - CEP 90110-906 - Porto Alegre / RS Copyright © 2022 - DITIC - Direção de Tecnologia da Informação e Comunicação - Todos os direitos reservados - Salus - Auxílio-Saúde v1.13.0 / API v1.9.0

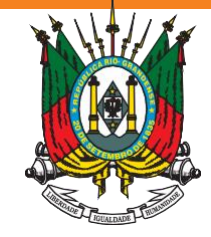

ESTADO DO RIO GRANDE DO SUL PODER JUDICIÁRIO TRIBUNAL DE JUSTIÇA

Em caso de dúvida, acesse:

https://www.tjrs.jus.br/novo/auxiliosaude/

Serviço de Assistência à Saúde Suplementar Direção de Gestão de Pessoas <u>digep-sass@tjrs.jus.br</u>